## Manual Check to Adjust Wages for a Deceased Employee

**NOTE:** Run the following query to identify all deceased employees for the year:

0PY030\_DECEASED\_EMPLOYEES

0PY030\_Deceased\_Employees

Scenario: Your employee passed away during the night of 12/15/XX. The employee did receive and cash his 12/15/XX pay check. However, the beneficiary was sent a check for \$4,432.80 in outstanding wages. Your goal is to enter manual check using earnings code DEC to adjust the deceased employee's record for the money sent to the beneficiary.

**Step 1:** Add a Paysheet page:

**Step 2:** Enter the information for a manual check

|         | Other Earnings Code:<br>Amount:<br>Deductions taken:<br>Paysheet One time taxes:               | DEC<br>-\$4,432.80(enter as negative)<br>None<br>Check the additional tax OFF |  |
|---------|------------------------------------------------------------------------------------------------|-------------------------------------------------------------------------------|--|
| Step 3: | Process Pay Calc Off-Cycle Only for your manual check.<br>Run the process on the Server PSUNX. |                                                                               |  |
| Step 4: | Check for error messages. Make so are made, process Calc Off Cycle                             | ure necessary corrections. If corrections Only for your manual check.         |  |
| Step 5: | View Pay check Data for Manual                                                                 | check.                                                                        |  |
| Check   |                                                                                                |                                                                               |  |

**Results:** 

| ompany: (<br>aycheck info | 999 Pay Group: SS1<br>ormation                              | Pay Period End: 12/12/2006 Page:                                           | 1000 Line: 1 Sepa<br>Paycheck Totals           | rate Chec                |
|---------------------------|-------------------------------------------------------------|----------------------------------------------------------------------------|------------------------------------------------|--------------------------|
| Paycheck<br>Issue Date    | Status: Calculated<br>: 12/30/2006<br>le <b>Reprint Adj</b> | Paycheck Option: Check<br>Paycheck Number:<br>ustment 🔲 Corrected 🔲 Cashed | Earnings:<br>Taxes:<br>Deductions:<br>Net Pay: | 0.(<br>0.(<br>0.(<br>0.( |
| Earnings                  |                                                             |                                                                            | Find   View All First                          | f 1 of 1 🕨               |
| Begin Date:<br>Employment | 12/12/2006 End Date: *<br>Record Number: 0                  | 12/12/2006 Addl Line #: Reas<br>Benefit Record Number: 0                   | on: Not Specified                              | dditional D              |
| Salaried                  |                                                             | Hourly                                                                     | Overtime                                       |                          |
| Hours:<br>Rate:           | 0.00<br>21.268598                                           | Hours: 0.00<br>Rate: 0.000000                                              | Hours: 0.00<br>Rate: 0.000000                  |                          |
| Earnings:                 | 0.00                                                        | Earnings: 0.00<br>Rate Code:                                               | Earnings: 0.00<br>Rate Code:                   |                          |
| Rate Used:<br>State:      | Hourly Rate Sh                                              | ift: N/A Shift Rate:                                                       |                                                |                          |
| Other Earnin              | gs                                                          | Customize   F                                                              | nd   View All   🛗 🛛 First 🗹                    | 1 of 1 🖹                 |
| Code Desci<br>DEC Dece    | ription<br>ased Income Adj - 1099MIS                        | Rate Used Ho<br>C Hourly Rate                                              | urs <u>Rate</u>                                |                          |
| Special Acc               | umulators                                                   | Customize                                                                  | Find   View All   🛄 First [                    | <b>∢</b> 1 of 1 ▶        |
| ode Des                   | cription                                                    | Hours                                                                      | Earnings                                       | Empl                     |

## Step 6: Process Pay Confirm Off-Cycle Only for your manual check.